## LawOne by TimeBase Power search national legislation.

# Quick start guide Browsing

- > Browse menu
- > Working with browse results
- > Browse by alphabet
- > Browse by year
- > Browse filters
- > Browse by subject

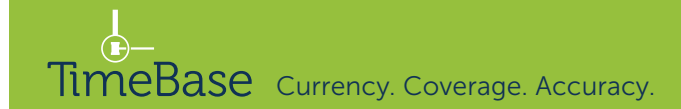

#### Browse menu

#### Browse legislation through multiple paths.

From any page:

- 1 Click on the **browse** tab.
- 2 Click on any **jurisdiction** option (including **all**).
- 3 Click on **one of the options** in the browse panel to view browse results.

View parliamentary sitting dates.

Browse legislation by responsible department.

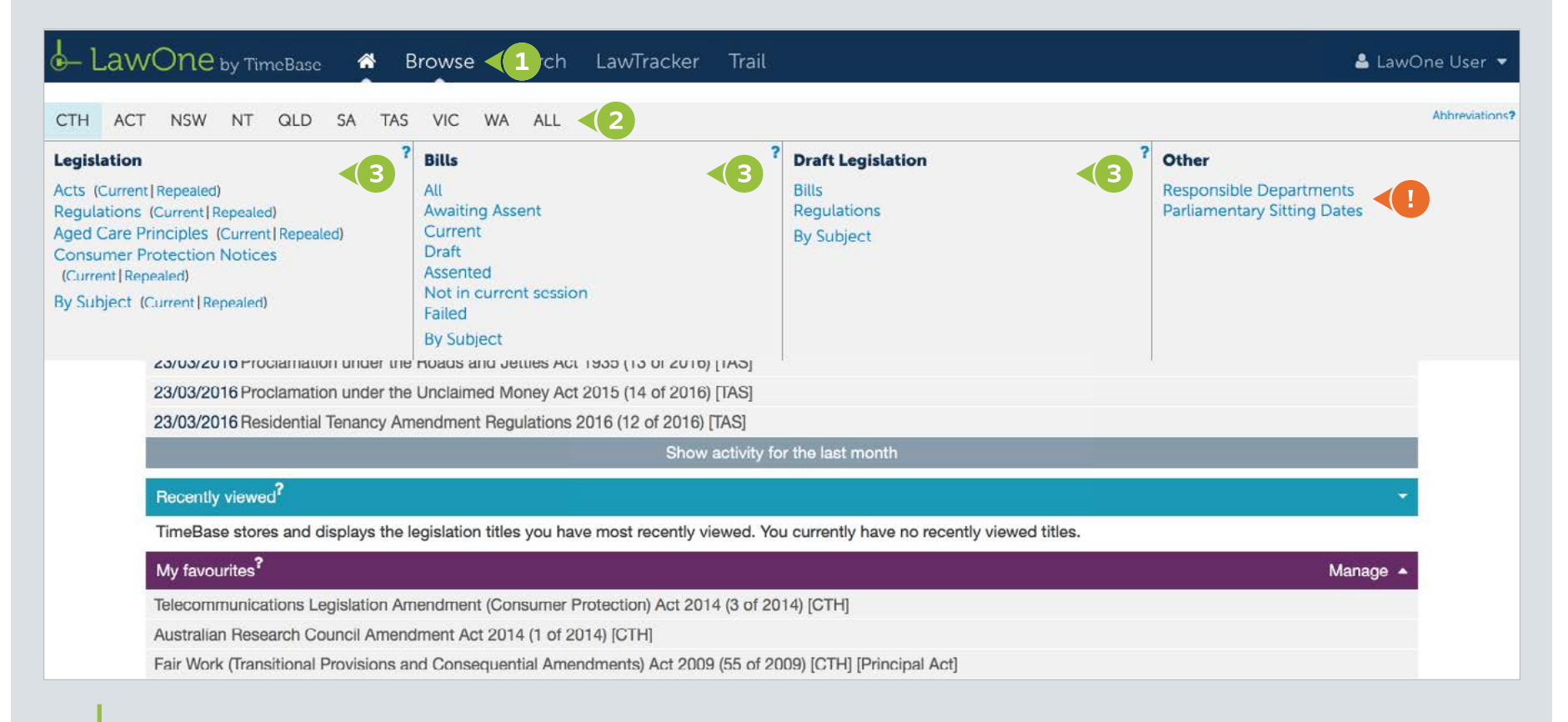

### Working with browse results

#### Browse results display a list of legislative items by title.

From the browse results page:

- **1** View the **number of results**.
- 2 Click on a **page number** or **arrow** to navigate results.
- 3 Click on either **title**, **date/number** or **jurisdiction** to sort results.

- 4 Click on the **subject pane arrow** to open/close the pane.
- Click on a title to access its full text (if available) or details page.
- 6 Click the key info icon to view core information for that title.
- **7** Refer to the **breadcrumb** for the browse summary.

| LawOne by TimeBase 🕷 Browse Search LawTracker Trail                                                                          |                                                                                                    |                                                              |  |  |  |  |
|----------------------------------------------------------------------------------------------------|----------------------------------------------------------------------------------------------------|--------------------------------------------------------------|--|--|--|--|
| Browse -   jurisdiction: CTH   status:                                                                                       | All   subjects: 2                                                                                                    | <b>▲ ★ ⊖</b>                                                 |  |  |  |  |
| <ul> <li>Administrative Law</li> <li>Animals</li> <li>Banking and Finance</li> <li>Charities, Religious and Other</li> </ul> | Starts with: ? A B C D E F G H I J K L M N O P Q R S T U V W X Y Z All   Year select: ?   Y Add Filters • ?   Results: 1 - 50 of 305 1 3 Sort by: Title •   Date/Number   Jurisdiction   2 |                                                              |  |  |  |  |
| Commercial and Corporate Law 5                                                                                               | Australian National Training Authority Amendment Act (No. 2) 1993 (111 of 1993) [CTH]                                                                                                    | 0                                                            |  |  |  |  |
| Crime                                                                                                    | Australian National Training Authority Amendment Act 1993 (4 of 1993) [CTH]                                                                                                    | Key Info - View all details     X                            |  |  |  |  |
| Eustoms and Excise                                                                                                    | Australian National University (Liability to Taxation) Regulations (143 of 1980) [CTH] [Princip                                                                                            | Australian National University Act (No. 2) 1947 (56 of 1947) |  |  |  |  |
| Defence                                                                                                    | Australian National University (Liability to Taxation) Regulations (Amendment) (373 of 1981)                                                                                               | [CTH] *** REPEALED                                           |  |  |  |  |
| (2) Education, Training and Re                                                                                               | Australian National University (Liability to Taxation) Regulations (Amendment) (89 of 1989) [                                                                                              | View original source                                         |  |  |  |  |
| - Education Regulation/Schoo                                                                                                 | Australian National University Act 1965 (108 of 1965) [CTH] *** REPEALED                                                                                                    | Currency: 0                                                  |  |  |  |  |
| - Fees/Charges and Educatio                                                                                                  | Tralian National University Act (No. 2) 1947 (56 of 1947) [CTH] *** REPEALED                                                                                                    | Assent: 25 Nov 1947                                          |  |  |  |  |
| - Libraries                                                                                                    | Australian National University Act 1946 (22 of 1946) [CTH] [Principal Act] *** REPEALED                                                                                                    | Tables: 6 0                                                  |  |  |  |  |
| - Research                                                                                                    | Australian National University Act 1947 (21 of 1947) [CTH] *** REPEALED                                                                                                    | Government Departments:                                      |  |  |  |  |
| - Teachers and Staff                                                                                                    | Australian National University Act 1960 (3 of 1960) [CTH] [Principal Act] *** REPEALED                                                                                                    | Responsible Departments                                      |  |  |  |  |
| - Universities and Tertiary Edu ✔                                                                                            | Australian National University Act 1963 (9 of 1963) [CTH] *** REPEALED                                                                                                    | Cases (Under Development)                                    |  |  |  |  |
| - Vocational Training 🗸                                                                                                    | Australian National University Act 1967 (65 of 1967) [CTH] *** REPEALED Subordinate Legislation                                                                                            |                                                              |  |  |  |  |

### Browse by alphabet

View results starting with a specific letter (or number) combination using the alphabet menu.

From the browse results page:

- 1 Click on a letter (or number) in the **alphabet menu**.
- 2 Click on a **combination** to view results starting with those two letters (or numbers).

**1** Browse results will dynamically **change** with each selection made.

• A **breadcrumb** summarises browse options and dynamically changes as selections are made.

| LawOne by TimeBase A Brow                                                                       | wse Search LawTracker Trail                                               | 🚢 LawOne User 💌 |
|-------------------------------------------------------------------------------------------------|---------------------------------------------------------------------------|-----------------|
| Browse -   jurisdiction: CTH   document type: Act                                               | status: All                                                               | <b>4 * 8</b>    |
| Starts with: <sup>?</sup> 1 A B C D E F G H I J K L M N O P                                     | Q R S T U V W X Y Z All 1 Year select: 2 ?                                |                 |
| ▼ Add Filters ▼ ?                                                                               |                                                                           |                 |
| Results: 1 - 50 of 9595                                                                         | Sort by: Title -   Date/Number   Jurisdiction                             | · 1 2 3 4 5 ·   |
| 1998 Budget Measures Legislation Amendment                                                      | (Social Security and Veterans' Entitlements) Act 1998 (116 of 1998) [CTH] | 0               |
| A New Tax System (Aged Care Compensation M                                                      | Aeasures Legislation Amendment) Act 1999 (58 of 1999) [CTH]               | 0               |
|                                                                                                 |                                                                           | •               |
| Starts with: <sup>?</sup> 1 A B C D E F G H I J K L M N O P<br>Ab Ac Ad Ac Af Ag Ai Al Am An Ap | Q R S T U V W X Y Z AII 2 Year select: m ?<br>Ar As At Au Av              |                 |
| ▼ Add Filters - ?                                                                               |                                                                           |                 |
| Results: 1 - 50 of 38                                                                           | Sort by: Title -   Date/Number   Jurisdiction                             | к <u>1</u> э.   |
| A.C.T. Self-Government (Consequential Provision                                                 | ons) Act 1988 (109 of 1988) [CTH] [Principal Act]                         | 0               |
| A.C.T. Supreme Court (Transfer) Act 1992 (49 of                                                 | 1992) [CTH]                                                               | 0               |
| Access to Justice (Civil Litigation Reforms) Ame                                                | endment Act 2009 (117 of 2009) [CTH]                                      | 0               |
| Access to Justice (Federal Jurisdiction) Amende                                                 | ment Act 2012 (186 of 2012) [CTH]                                         | 0               |

### Browse by year

#### Narrow results by year of legislation.

From the browse results page:

- 1 Click on the **year select icon**.
- 2 Click on a **year** to limit results to that year.
- 3 Click anywhere outside the year select box to close it.

Browse results will dynamically
 change with each selection made.

• A **breadcrumb** summarises browse options and dynamically changes as selections are made.

| - LawOne by TimeBase 🛷 Bro                                  | wse Search LawTracker Trail                            |                 |              |              |              |                  |                  |                  |                  |                      |     | 👗 La  | wOn | e Us | er 🔻 |
|-------------------------------------------------------------|--------------------------------------------------------|-----------------|--------------|--------------|--------------|------------------|------------------|------------------|------------------|----------------------|-----|-------|-----|------|------|
| Browse -   jurisdiction: CTH   document type: Act           | status: Awaiting assent, Current   principal: Princ    | ipal            |              |              |              |                  |                  |                  |                  |                      |     |       |     | *    | €    |
| Starts with: <sup>?</sup> 1 A B C D E F G H I J K L M N O F | PQRSTUVWXYZAII Year select: 🏥                          | ? < 1           |              |              |              |                  |                  |                  |                  |                      |     |       |     |      |      |
| Results: 1 - 50 of 1101                                     | Sort by: Title ▼   Date/Number   J                     | urisdictio      | n            |              |              |                  |                  |                  |                  |                      | 4   | 1 2 3 | 4 8 | 5    |      |
| A New Tax System (Australian Business Numb                  | er) Act 1999 (84 of 1999) [CTH] [Principal Act]        |                 |              |              |              |                  |                  |                  |                  |                      |     |       |     |      | 0    |
|                                                             |                                                        |                 |              |              |              |                  |                  |                  |                  |                      |     |       |     |      |      |
| LawOne by TimeBase 🕷 Bro                                    | wse Search LawTracker Trail                            | Any Y           | ear          |              |              |                  |                  |                  |                  |                      |     | 👗 La  | wOn | e Us | er 🔻 |
| Browse -   jurisdiction: CTH   document type: Act           | *<br>  status: Awaiting assent, Current   princi       | ic 2016<br>2006 | 2015<br>2005 | 2014<br>2004 | 2013<br>2003 | 2012 2           | 2011 2           | 2010 2           | 2009 2           | 008 2007<br>998 1997 | 7   |       |     | *    | ₽    |
| Starts with: ? 1 A B C D E F G H I J K L M N O F            | QRSTUVWXYZAII Year select: 🛗                           | 1996            | 1995<br>1985 | 1994<br>1984 | 1993<br>1983 | 1992 ·           | 1991 1<br>1981 1 | 1990<br>1980 1   | 1989 1<br>1979 1 | 988 1981<br>978 1971 | 7   |       |     |      |      |
| X Add Eiltore x ?                                           | 2                                                      | 1976<br>1966    | 1975<br>1965 | 1974<br>1964 | 1973<br>1963 | 1972 1<br>1962 1 | 1971 1<br>1961 1 | 1970 1<br>1960 1 | 1969 1<br>1959 1 | 968 196<br>958 195   | , 3 |       |     |      |      |
|                                                             | Cost buy Title -   Date/Number                         | 1956<br>1946    | 1955<br>1945 | 1954<br>1944 | 1953<br>1942 | 1952 1<br>1941 1 | 1951 1<br>1939 1 | 1950 1<br>1938 1 | 1949 1<br>1936 1 | 948 1947<br>933 1932 | 7   | 1 2 3 | A   |      |      |
| A New Tax System (Australian Business Numb                  | er) Act 1999 (84 of 1999) [CTH] [Principal Act]        | 1929<br>1918    | 1928<br>1915 | 1927<br>1914 | 1926<br>1911 | 1924 ·<br>1910 · | 1923 1<br>1909 1 | 1922 1<br>1908 1 | 1921 1<br>1907 1 | 920 1919<br>905 1903 | 9   | . 2 3 | *   |      | A    |
| A New Tax System (Family Assistance) (Admin                 | istration) Act 1999 (81 of 1999) [CTH] [Principal Act] | 1902            | 1901         |              |              |                  |                  |                  |                  |                      |     |       |     |      | 6    |

### Browse filters (1/2)

Alter the size and composition of the collection of documents being browsed.

From the browse results page:

- 1 Click on **add filters** to reveal the filter options.
- 2 Tick or untick the check boxes to change the filter options.
- 3 Click **show subjects** to open the subject pane.

• The browse results will only update once the **apply button** has been clicked.

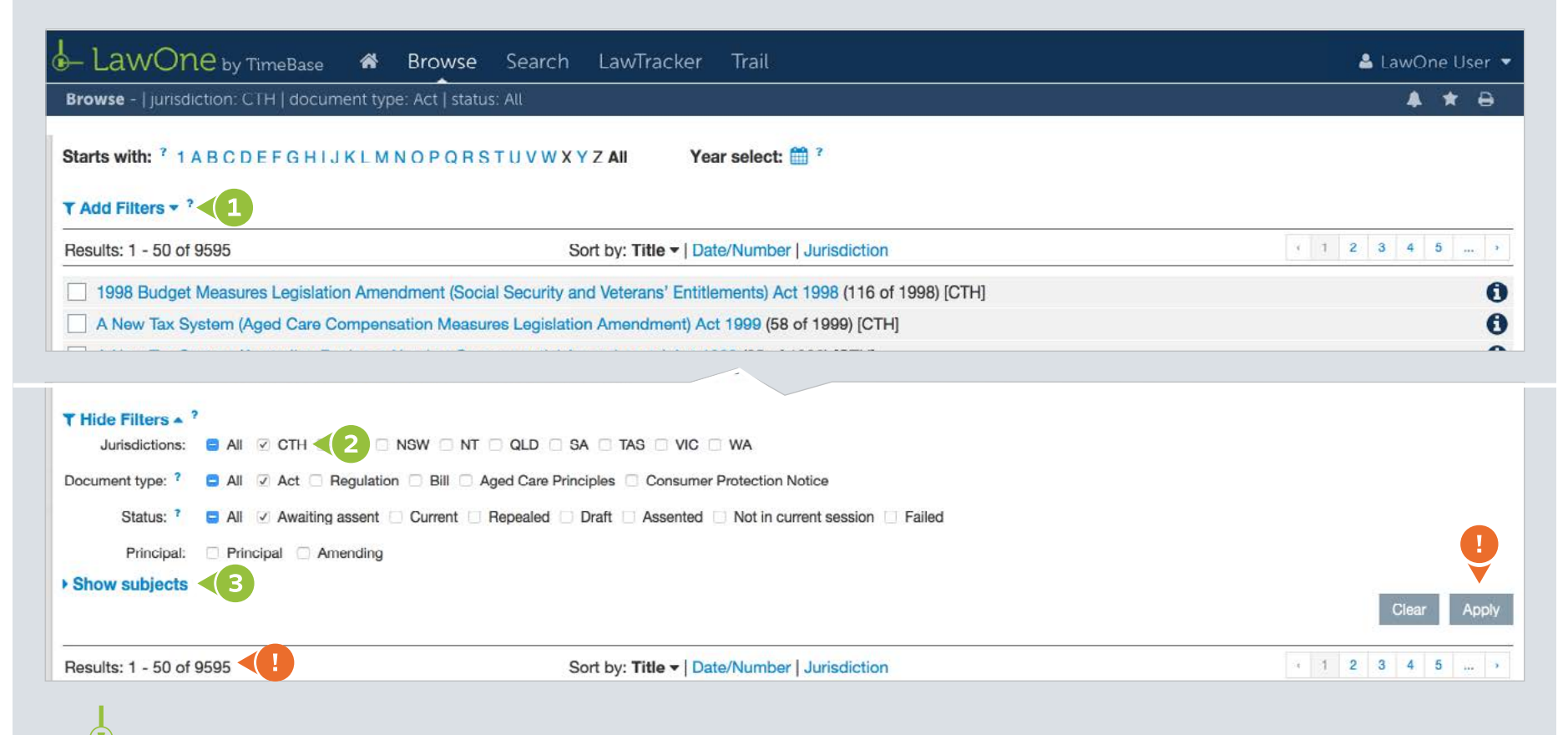

### Browse filters (2/2)

- Toggle **subjects** to show/hide sub-subjects.
- 5 To make a selection, click on one or more subjects or sub-subjects as required.
- 6 Click the **apply button** to filter the results.

• The browse results will only update completely once the **apply button** has been clicked.

| - LawOne by TimeBase                | 🕷 Browse Search LawTracker Trail                            |                                                          | 💄 LawOne User 🔻 |
|-------------------------------------|-------------------------------------------------------------|----------------------------------------------------------|-----------------|
| Browse -   jurisdiction: CTH   docu | nent type: Act   status: All   subjects: 1                  |                                                          | ▲ ★ ⊖           |
| <b>4</b> nistrative Law             | Starts with: <sup>?</sup> ABCDEFGHIJKLMNOPQRSTUV            | W X Y Z All Year select: 🛗 ?                             |                 |
| - Freedom of Information 🗸          |                                                             |                                                          |                 |
| - Judicial Review                   | ▼ Hide Filters ▲ ?                                          |                                                          |                 |
| - Ombudsman                         | Jurisdictions: 🗧 All 🗹 CTH 🔄 ACT 🔄 NSW 🔄 NT 🔄 QLL           | D SA IAS VIC WA                                          |                 |
| - Privacy                           | Document type: ? 😑 All 🗹 Act 🗌 Regulation 🗌 Bill 🗌 Aged Ca  | are Principles 🗌 Consumer Protection Notice              |                 |
| 🚹 Animals                           | Status: ? 🛛 All 📝 Awaiting assent 🖉 Current 🖉 Repeal        | led 🗹 Draft 🗹 Assented 📝 Not in current session 🗹 Failed |                 |
| 🚹 Banking and Finance               | Principal: Principal Amending                               |                                                          | 6               |
| 🚹 Charities, Religious and Other    | 4 Hide subjects                                             |                                                          |                 |
| Commercial and Corporate Law        |                                                             |                                                          | Clear Apply     |
| Consumer Protection and Co          |                                                             |                                                          |                 |
| Crime                               | Besults: 1 - 50 of 8                                        | Sort by: Title V Date/Number   Jurisdiction              | 5 1 4           |
| Customs and Excise                  |                                                             |                                                          |                 |
| Defence                             | Freedom of Information (Removal of Conclusive Certificates  | s and Other Measures) Act 2009 (99 of 2009) [CTH]        | 0               |
| Education, Training and Rese        | Freedom of Information Act 1982 (3 of 1982) [CTH] [Principa | al Act]                                                  | 0               |
| Employment and Industrial Re        | Freedom of Information Amendment (Parliamentary Budget      | Office) Act 2012 (177 of 2012) [CTH]                     | 0               |
| Energy and Resources                | Freedom of Information Amendment (Reform) Act 2010 (51      | of 2010) [CTH]                                           | 0               |
| Environment and Planning            | Freedom of Information Amendment Act 1983 (81 of 1983)      | [CTH] *** REPEALED                                       | 0               |
| Families and Relationships          | Freedom of Information Amendment Act 1991 (137 of 1991)     | ) [CTH] *** REPEALED                                     | 0               |
| Government                          | Freedom of Information Laws Amendment Act 1986 (111 of      |                                                          | 6               |
| Health                              | Public Interest Disclosure (Consequential Amendments) Art   | 2013 (134 of 2013) [CTH]                                 | A               |
| NPM                                 |                                                             |                                                          | U               |

### Browse by subject (1/2)

All legislation in LawOne is categorised into one or more subject and sub-subject categories.

From any page:

- 1 Click on the **browse** tab.
- 2 Click on any jurisdiction option (including ALL).
- 3 Click on one of the **by subject** options.

Unsure of abbreviations or definitions? Click on a **tool tip** icon.

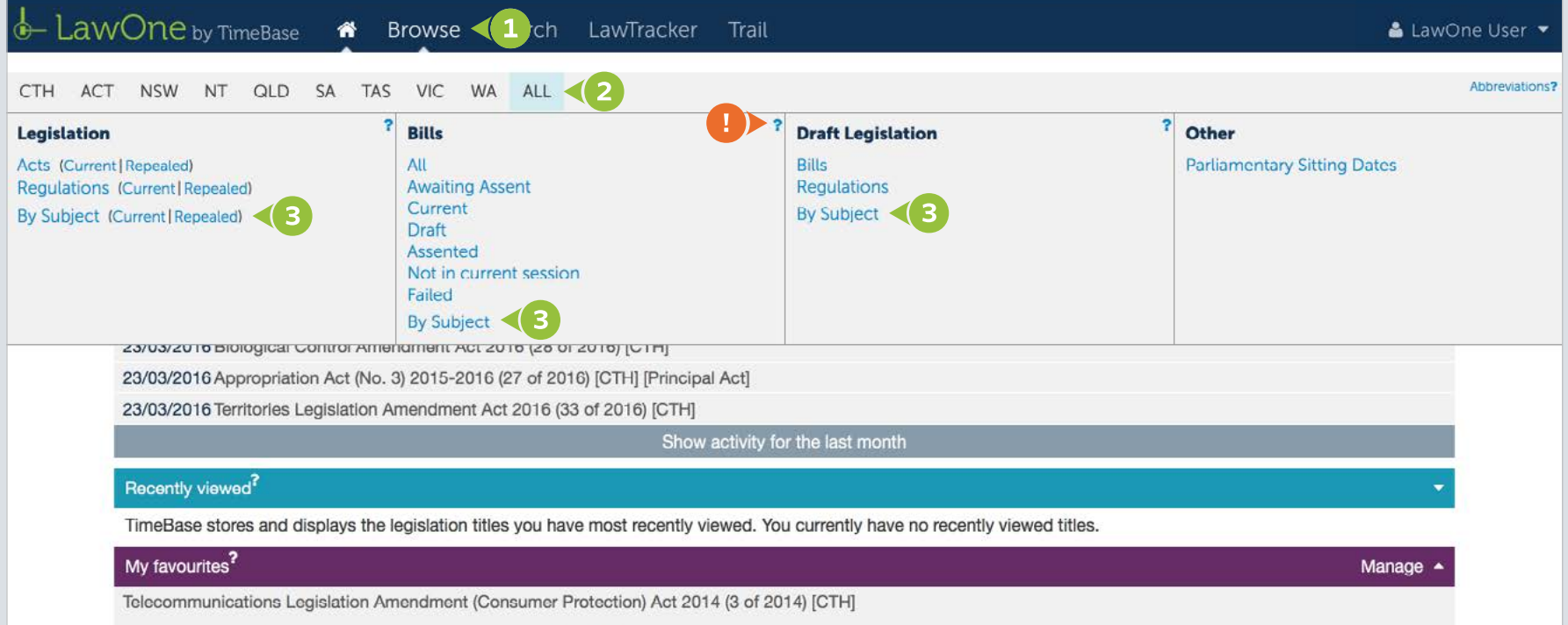

Australian Research Council Amendment Act 2014 (1 of 2014) [CTH]

### Browse by subject (2/2)

On the browse results page:

- Toggle a subject to reveal/hide **sub-subjects**.
- Click on one or more of the subjects or sub-subjects to change the size and composition of the document collection being browsed.

• Browse results will dynamically **change** with each selection made.

• A **breadcrumb** summarises browse options and dynamically changes as selections are made.

| LawOne by TimeBase                                                                                                    | 🕷 Browse Search La                                                                                                    | wTracker Trail                                                                                                    | 👗 LawOne User 🔻 |
|----------------------------------------------------------------------------------------------------|----------------------------------------------------------------------------------------------------|----------------------------------------------------------------------------------------------------|-----------------|
| Browse -   jurisdiction. CTH   docum                                                                                                    | nent type: Act   status: Alt   subjects. 1                                                                                                    |                                                                                                    | <b>▲ ★</b> ⊖    |
| E (4) histrative Law                                                                                                    | Starts with: <sup>?</sup> A B C D E F G H I J                                                                                                    | KLMNOPQRSTUVWXYZAII Year select: 🛗 ?                                                                                                    |                 |
| - Freedom of Information                                                                                                    | 5                                                                                                    |                                                                                                    |                 |
| - Judicial Review                                                                                                    | Results: 1 - 50 of 8                                                                                                    | Sort by: Title - Date/Number   Juriediction                                                                                                    | × 1 →           |
| <ul> <li>Privacy</li> <li>Animals</li> <li>Banking and Finance</li> <li>Charities, Religious and Other</li> <li>Commercial and Corporate Law</li> <li>Consumer Protection and Co</li> <li>Crime</li> <li>Customs and Excise</li> <li>Defence</li> </ul> | Freedom of Information (Removed) Freedom of Information Act 190 Freedom of Information Amended Freedom of Information Amended Freedom of Information Amended Freedom of Information Amended Freedom of Information Amended Freedom of Information Amended Freedom of Information Laws A Public Interest Disclosure (Context) | val of Conclusive Certificates and Other Measures) Act 2009 (99 of 2009) [CTH]<br>32 (3 of 1982) [CTH] [Principal Act]<br>Iment (Parliamentary Budget Office) Act 2012 (177 of 2012) [CTH]<br>Iment (Reform) Act 2010 (51 of 2010) [CTH]<br>Iment Act 1983 (81 of 1983) [CTH] *** REPEALED<br>Iment Act 1991 (137 of 1991) [CTH] *** REPEALED<br>Iment Act 1986 (111 of 1986) [CTH] *** REPEALED<br>Sequential Amendments) Act 2013 (134 of 2013) [CTH] |                 |
| <ul> <li>Education, Training and Rese</li> <li>Employment and Industrial Re</li> <li>Energy and Resources</li> <li>Environment and Planning</li> </ul>                                                                                                  |                                                                                                    |                                                                                                    | · 1 ·           |

### For more detailed instructions on browsing in LawOne, visit: www.timebase.com.au/support/lawone/browse.html

Need further help or technical support? Talk to a TimeBase team member: **1800 077 088** (Mon–Fri, 8am–4:30pm)

#### TimeBase Pty Ltd

Street address: Level 2, 73 Union Street, Pyrmont NSW 2009 Australia

Postal address: PO Box A2634, Sydney South, NSW 1235 Australia

ABN 66 064 360 658

#### Support & sales

- E service@timebase.com.au
- **T** 1800 077 088
- **T** +612 9262 3557

#### Accounts

- accounts@timebase.com.au
- **T** +612 9262 3557

#### www.timebase.com.au

TimeBase Currency. Coverage. Accuracy.